## 「Speed USB STICK U01」オンラインアップデートの操作手順について

本書は「Speed USB STICK U01」(以下、本製品)のオンラインアップデート方法についてご説明致します。 「取扱説明書」と合わせてご利用ください。

■ アップデートに関するご注意

アップデートにかかる情報料、通信料は有料です。
 アップデートはパソコンを利用します。パソコンの環境は取扱説明書 P.8 をご参照ください。
 アップデート作業中は、端末を外さないでください。

- USB ドライバのインストールについて
   ・オンラインアップデートは本製品をパソコンに接続した状態で行います。
   ・USB ドライバをインストールしていない場合は、「取扱説明書」の「USB 接続する」(P.14~P.16)をご参照の上、 インストールしてください。
- Windows パソコンの場合(⇒P.14~P.15)
- Mac の場合(⇒P.15~P.16)

1. Speed USB STICK 設定ツールを起動する。

・パソコンを起動し、本製品をパソコンに接続する。

・Web ブラウザを起動し、アドレス入力欄に「http://speedusb-stick.home」と入力する。

◎ デスクトップ上(Mac の場合は Dock)にある「Speed USB STICK setting tool」ショートカットアイコンをダブルクリックしても Speed USB STICK 設定ツールのトップページが表示されます。

| する。 |
|-----|
|     |

| <ul> <li>ブロファイル変更</li> </ul> |            | <ul> <li>ネットワーク接続</li> </ul> | 売            |
|------------------------------|------------|------------------------------|--------------|
| ブロファイルリスト                    | Internet • | 通信モード設定                      | nイスピード ・     |
| <ul> <li>現在のステータス</li> </ul> |            | ・ 通信量カウンター                   | -            |
| <b>接続ステータス</b>               | 接続         | データ通信量                       | 0 KB         |
| ブロファイル                       | Internet   | クリア                          |              |
| 最続方法                         | 自動         |                              |              |
| 受信済み                         | 0.27 KB    | • 言語                         |              |
| 送信済み                         | 0.18 KB    | -m                           | <b>日本語</b> - |
| <b>姜続時間</b>                  | 00:03:32   | 830                          | 84.85        |
| ローミングステータス                   | オフ         | <ul> <li>オンラインヘルコ</li> </ul> | 1            |
|                              |            | <u> 1117</u>                 |              |
|                              |            | <ul> <li>詳細設定へ</li> </ul>    |              |
|                              |            |                              | 詳細設定へ        |
|                              |            |                              |              |
|                              |            |                              |              |

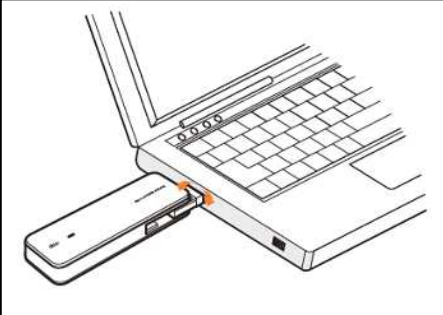

## 「Speed USB STICK U01」オンラインアップデートの操作手順について

2. オンラインアップデートを行う。

本製品の LED 点灯状態を確認し、本製品が通信可能状態であること、およびパソコンがインターネットに接続されていることを確認してください。

-LED ステータスランプ表示の見かた(⇒取扱説明書の P.11)

・メニューナビから「基本設定」をクリックする。

・サブメニューから「オンラインアップデート」を選択する。

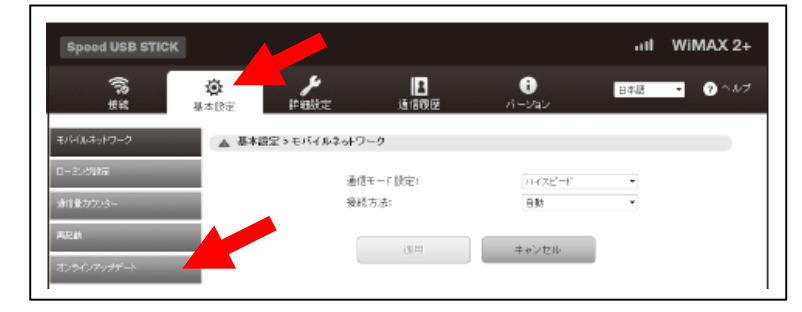

・「アップデート」を選択する

※ 既に最新バージョンの場合は、「お使いのソフトは最新バージョンです」と表示されます。 ※ 最新バージョンが見つかった場合は、ソフトウェアバージョンが表示されます。

・「アップデート」を選択する。

ダウンロードが開始されます。

ダウンロードが完了すると、自動的にインストールを行います。

## ■ 自動検出で最新のソフトウェアを検出した場合

最新のソフトウェアを検出した場合は、タスクバーに本製品を接続した状態のアイコン(表示例: )が表示されているときにポップアップでメッセージが表示されます。

・ポップアップのメッセージ「新しいバージョンが見つかりました。クリックしてアップデートしてください。」を選択する。

- ・サブメニューから「オンラインアップデート」を選択する。
- ・「アップデート」を選択する。

ダウンロードが開始されます。

ダウンロードが完了すると、自動的にインストールを行います。

※ Macではメッセージ中の「アップデート」をクリックして更新してください。